# プログラミング初学者のための学習支援ツールの開発

早川美徳, 酒井正夫, 三石大, 長谷川真吾, 静谷啓樹, 磯邊秀司, 小泉英介, 二階堂秀夫

東北大学 教育情報基盤センター

hayakawa@cite.tohoku.ac.jp

概要:東北大学では、大学初年次の情報教育において、アカデミックスキル習得の一環としてプロ グラミング演習を含んだ授業を実施している.そこで用いるために、初学者でも容易にプログラム 作成とその実行が可能なテキストエディタ(簡易 IDE)、および、エディタと連携して動作し、教員 が学生からのレスポンスをリアルタイムに収集するためのソフトウェア、簡易的なグラフィック描 画用ソフトウェアを開発し、授業で使用した.

### 1 はじめに

東北大学では、大学初年時の情報教育科目と して、全学教育「情報基礎」が開講されており、 文系理系を問わず多くの学部・学科で必修科目 に、その他でも選択科目に指定されている.こ の科目は、平成20年に策定された「全学教育『情 報基礎』第3版」に沿って、共通化されたシラ バスのもとで実施されており、担当教員によっ て扱うトピック等に多少の違いはあるものの、

(1) 情報技術を活用した基本的な知的生産活動 が可能になること.

(2) コンピュータサイエンスの手法による論理 的思考と問題解決ができるようになること.

(3) 情報社会の一員として責任を自覚し,情報の科学・技術と人間との関係に問題を発見できるようになること.

が共通の目標として設定されている[1].

その中でも,(2)は今日的な意味での高度な知 的生産者を養成するために,特に重要性が増し ていると考えられるが,この科目においては, 実践的なプログラミングのスキルを学ぶことに 専ら重点を置いているわけではなく,プログラ ムミングは問題解決ための汎用的・現実的アプ ローチではあるものの,必ずしもそれが唯一で はない,という立場が取られている.

その意味で,ソフトウェアの使い方の修得や 煩雑な操作そのものに割かなければならない時 間をできるだけ減らし,手軽にコーディングと 実行結果の確認が可能な環境を提供することが、 特に初学者向けのこうした科目では必要とされ ていると考えた.

そこで,授業での使用を想定し,使用するプ ログラミング言語を選ばずに使うことの出来る 簡易 IDE (テキストエディタ),演習室で学生 のレスポンスを収集するツール,および,簡便 にコンピュータグラフィックスを試すことので きるアプリケーションを開発したので,本稿で はその詳細について報告する.

### 2 簡易 I D E 兼テキストエディタ

前節で述べた「情報基礎」は、殆どのクラス で Linux 環境(CentOS)を使って授業が実施さ れている. プログラミングに関係する課題を実 施する際に、多く用いられている開発環境は、 OS に標準的にインストールされているテキス トエディタ (KWrite),端末エミュレータ (Konsole) とその中で動作する Linux コマン ド、および C コンパイラ(gcc)であった.

コマンドを使ってのコンピュータ操作の経験 を持たない受講者にとっては、コマンドライン インターフェースそのものに慣れるだけで少な からぬ努力と忍耐を強いられるであろうし、エ ディタとターミナルを行き来しながらの作業は、 様々なミスを誘発する要因となり得る.

例えば,コンパイルコマンドを含む基本的な コマンドとそのオプションなどがなかなか覚え られない,シェルの作業ディレクトリを正しく 把握しておらず,エディタのファイルの保存先 とは異なるディレクトリで操作する,エディタ で空白を含む名前を付けてファイルを保存した ため,シェル環境でうまく取り扱うことができ なくなる,エディタでの編集結果を保存し忘れ たまま,コンパイル・実行へと進む,といった 状況をしばしば目にする.

また, エディタでコーディングを行う際, コ メント部以外の場所で日本語文字を入力したた め, コンパイルエラーとなってしまう, 特に, コード中に紛れた全角スペースが見つけられな い, 行番号表示の機能に気づかず, エラー等の 際に手で行数を数えている, といった様子もし ばしば観察されていた.

コマンドラインベースではなく、本格的な統 合開発環境(IDE)を活用することによって、 上記のトラブルや課題の多くは解消可能かもし れないが、ソフトウェアの操作方法に加え、い くつかの専門的な用語や概念を修得しなければ ならず、全学教育の一環として行われている科 目の、しかも限られた授業時間数の中では、導 入しづらいのも事実である.

そこで、ごく単純な機能のテキストエディタ を基本として、その中で、ファイルの保存、コ ンパイル、実行、さらには、結果の出力を可能 とする、言わば、「教育用簡易版 IDE」を新規 に開発することにした.そして、亀のようにゆ ったりと歩むことをイメージして、TurtleEdit と命名した.

開発環境には NetBeans を用い,全て Java でコーディングしているため(5,000 行程度), OS に依らず,各種の環境で実行可能である. GUI 部分は Swing コンポーネントを使用した. ソースコードは MIT ライセンスで公開してい る(NetBeans のプロジェクトファイル形式)<sup>1</sup>.

TurtleEdit は IDE としてはごく基本的な機能しか提供しないが,初学者の学習を支援する

| 000                                                                                                    | TurtleEdit for ICL: dow.c                                                  |                                                                                    |  |  |
|----------------------------------------------------------------------------------------------------|----------------------------------------------------------------------------|------------------------------------------------------------------------------------|--|--|
| ファイル 編集 実行 ヘルプ                                                                                                    |                                                                            |                                                                                    |  |  |
| コンパイル 実行 中断                                                                                                    |                                                                            | 作業ディレクトリ確認                                                                         |  |  |
| <pre>Dot #include <stdio.h>.<br/>002 *<br/>003 *<br/>004 {-<br/>005 *<br/>005 *<br/>004 {-<br/>005 *<br/>006 *<br/>006 *<br/>006 *<br/>007 *<br/>008 *<br/>008 *<br/>0008 *<br/>008 *<br/>008</stdio.h></pre> | r2, month2, dayofwe<br>sun","Mon","rue","W<br>扁集用の区画<br>{ year2 = year - 1 | <pre>ek : •<br/>ed", "Thu", "Fr1", "Sat"} ; •<br/>; month2 = month + 12 ; }•</pre> |  |  |
| 01         dayofweek = (year2 + year)           Rife;                                                                                                    | <sup>2/24</sup> - yea <sub>7</sub> 2/100 + y<br>実行結果の表示                    | ear2/400 + (13*month2+8)/5 🗜                                                       |  |  |
|                                                                                                    |                                                                            |                                                                                    |  |  |

図 1: TurtleEdit の画面構成.

ために,以下の特徴を持つ:

- 全ての全角文字は薄い色の四角で囲まれ、
   半角文字と明瞭に区別できる。
- 常に行番号が表示される.
- 空白を含む名前でファイルを保存しようと すると警告を出す.
- ボタンを押すと、あらかじめ登録したコマンドが実行される.その機能を用いて、コンパイル、実行、中断を、ボタン操作のみで行うことができる.
- コンパイルコマンドの終了コードが0以外 (コンパイルエラー)であった場合は「実行」 ボタンが働かない.
- 編集内容を保存しないまま「コンパイル」ボ タンを押すと、ファイルの保存が促される.
- ボタンひとつで、作業ディレクトリの内容 が確認できる.

TurtleEdit の画面構成を図1に示す. 同時に 開くことのできるファイル(ウィンドウ)はひ とつのみで,ウィンドウ上部に「コンパイル」, 「実行」,「中断」,そして「作業ディレクトリ確 認」のボタンが配置されている. その下に,編 集用作業区画,さらにその下に,実行結果を表

<sup>&</sup>lt;sup>1</sup> http://seaotter.cite.tohoku.ac.jp/coda/tedit/

示する区画が配置され,両者の境界位置は自由 に移動可能である.最下部の区画は,(ダム)タ ーミナルとして機能する.

ボタンを押したときに実行されるコマンドは、 「設定」画面で,ユーザーが自由に変更するこ とができる.その記述を書き換えることで,C, Java, Ruby, Python など,各種の言語に対応す ることができる他,TeXのコンパイルと結果の プレビューも可能である.典型的な設定はプリ セットされており,使用言語の切り替えも簡単 である.

ソースプログラムを記述した上で、「コンパイ ル」ボタンを押すと、以下の一連の動作が開始 される:

- 1. ファイルが保存されていなければ保存ダイ アログが表示される.
- 2. 設定されたコンパイルコマンドが別プロセ スとして実行される.
- 3. コンパイラからの出力は,最下段の区画に表 示される.
- コンパイラの終了コードが0の場合は、内部 フラグがセットされ、「実行」ボタンが有効 となる.
- 5. コンパイルの途中で「中断」ボタンが押され たら,プロセスが中断される.

次いで「実行」ボタンを押すと,実行コマン ドとして登録してあったコマンドが別プロセス として起動される.プロセスの標準入出力は,

画面最下段の区画に接続されるので,キー入力 を伴うようなプログラムでも動作するが,端末 制御を伴うようなプログラムについては,期待 したように動作しないという問題がある.

## 3 レスポンス収集ツール

大人数がプログラミング演習を一斉に行うよ うな状況では、学生毎に進度が大きく異なり、

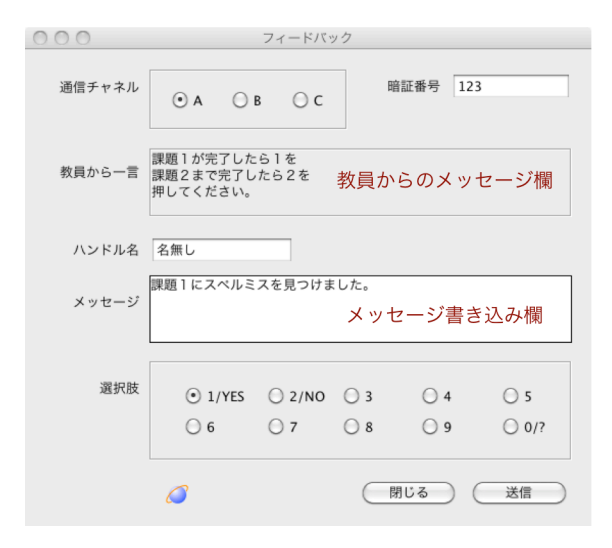

図2:レスポンス送信画面.

教員側が状況を正しく把握することが難しい場 合がある.そのような際,学生のレスポンスを 即時的に収集できる仕組みがあれば,「課題を 終えたら,ボタン1を押してください」といっ た指示を与えることによって,的確に状況を知 り,それをもとに適切な授業の進行の調整が可 能となるものと考えられる.こうした機能を実 現する仕組みとしては,「クリッカー」や,そ れと類似の,スマートフォン等でも利用可能な ウェブベースのアプリケーションがいくつかの ベンダーから提供されている.

しかしながら, PC 端末の並んだ教室で, レ スポンス収集にそれらの PC を使わない手は無 いし, 演習中に携帯デバイスの操作を求めるこ とは, 学習者の注意を散漫にする恐れもある.

そこで,前節で述べた TurtleEdit の機能の一 部として,学生が教員にレスポンスを送信する 機能を実装し(図 2),合わせて,教員側がそれ を収集するソフトウェア(TurtleMessenger, 以下 TM,図 3)を開発した.TM は,GLP3. 0 のもとでソースコードを公開している<sup>2</sup>.

このソフトウェアの基本的な動作は、以下のとおりである.

| O O O TurtleMessenger for ICL                     |                    |              |  |
|---------------------------------------------------|--------------------|--------------|--|
| ファイル 編集 設定                                        | ヘルプ                |              |  |
| 受付開始                                              | l信チャネル ③ A ○ B ○ C | 暗証番号 any     |  |
| 課題1が完了したら1を<br>課題2まで完了したら2を<br>押してください。学生へのメッセージ欄 |                    |              |  |
| メッセージを剥                                           | 示                  | ■ WEBアクセスを許可 |  |
| 投票結果を表示 投票結果を表示                                   |                    |              |  |
| 2014/10/21 10:35:59 #                             | START LISTENING    |              |  |
| :014/10/21 10:36:45 # STOP LISTENING              |                    |              |  |
| 2014/10/21 10:36:56 #                             | START LISTENING    |              |  |
| 2014/10/21 10:38:18 # STOP LISTENING<br>通信ログ      |                    |              |  |

図 3: TurtleMessenger(TM)の画面構成.

- 教員がTM(図3)を起動し、教員から学 生へのメッセージ(指示等.140文字以内) を記入して、「受付開始」ボタンを押すと、 定期的にサブネット内に UDP でブロード キャストが送信される.パケットには、教 員からのメッセージと、公開暗号鍵が含ま れる.
- 学生が TurtleEdit のヘルプメニューから 「フィードバック」を選択すると、回答用 のウィンドウ(図2)が現れる.
- TurtleEdit 側はブロードキャストパケットを受信し、教員側 PC の IP アドレスを 取得するとともに、ウィンドウ内に教員からのメッセージを表示する。
- 学生は、0から9までの10個のラジオボ タンの一つを選択し、「送信」することが できる.また、ハンドル名と140文字を超 えないショートメッセージを合わせて送 信できる.送信パケットには、暗号化され た学生のユーザーIDと端末のホスト名が 含まれる.
- 5. TM は TCP ポートをリスンしており,学 生からの回答を収集し,それを表示する.

以上のように,このツールを用いることで, 10の選択肢からの「投票」と,Twitterのよう なメッセージ投稿が可能となる.

このソフトウェアは, 演習室内の端末が全て

同一のサブネットに収容されていることを前提 に設計されているが,同じサブネット内に異な るグループ(クラス)が存在する場合にも対応 できるよう,使用する通信ポート(管理画面の 「通信チャネル」)の切り換え,および,投稿用 の暗証番号の設定が可能である.TM 側で暗証 番号を設定しておくと,異なる暗証番号を持つ メッセージが送信されても,それらは無視され る.

レスポンスの結果は、送信者のログイン ID によって区別されるので、同じ ID でログイン した者が、例えば、最初に選択肢「1」 を、次 いで「2」を送信したとすると、集計結果として は、「1」の投票数が1つ減り、「2」が増える、 という動作をする.この性質を使って「課題 1 まで完了したら1を、課題2まで完了したら2 を送信すること」等の指示をすることによって、 教室全体での進捗状況を教員がモニターするこ とが可能となる.

また、演習等の進行状況の把握の他にも、ピ アインストラクションを取り入れた授業の実施, 簡易アンケートやミニットペーパー,出席状況 の把握等への利用も考えられる.

教員用ソフトウェア TM は,レスポンス結果 を受講生と共有するために,所謂画像転送シス テムと併用することを想定して,簡便な操作で, 投票の集計結果を別ウィンドウ上にグラフ表示 したり,投稿されたメッセージを投稿時刻とハ ンドルネームと共に表示することができる.

また,TM はウェブサーバとしても動作させ ることが可能で(図3の管理画面で「Webアク セスを許可」をチェック),受講者側のウェブブ ラウザからアクセスすると,ブラウザ上に投票 の集計結果,および,メッセージのタイムライ ンが表示される.そして,これらの情報は, JavaScript によって動的に更新される.

収集されたデータは、受信時刻や発信者のユ ーザーID,端末のホスト名とともに、時系列的 に記録され、CSV 形式でファイルとして保存す

<sup>&</sup>lt;sup>2</sup> http://seaotter.cite.tohoku.ac.jp/coda/tfbk/

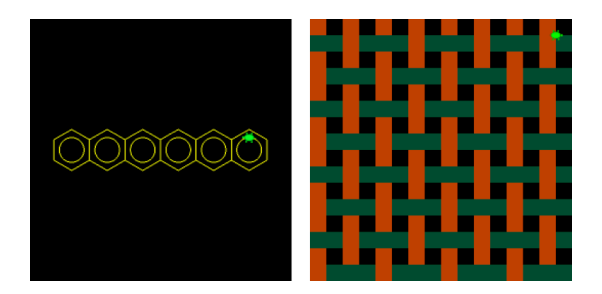

図 4: TurtleField(TF)による描画の例.

ることができる.担当教員は,それらを授業の 振り返りや分析の参考とすることも可能である.

### 4 グラフィックス描画ツール

問題解決の手法としてプログラミングが有効 なのは、単に「答え」が得られるだけでなく、 結果を多様な形態で表現・表示できる点にもあ る.特にグラフィックス表示はその重要な手段 であることは言うまでも無いが、汎用的なプロ グラミング言語を用いてLinux 端末等でCGを 体験することは、初学者にとっては、かなり煩 雑なコーディングを強いることになる.

そこで、TurtleEdit 等と併用して、初心者で も容易にタートルグラフィックスを可能にする ためのソフトウェア TurtleField(以下, TF)を 併せて開発した. TF は C で記述され (コード 部分のみで 6000 行程度), Linux, Mac OS, Windows 用の実行ファイルを配布している<sup>3</sup>.

TF は TCP サーバーとして独立して動作し, クライアントからコネクションが張られると, 画面上にカメのオブジェクトがひとつ生成され る.オブジェクトはコネクションが張られてい る間だけ「亀場(turtle field)」と名付けられた 二次元的な世界に「生存」し,クライアントプ ログラムからのコマンドによって,移動や描画 を行う.複数のクライアントが同時に接続する ことも可能なので,ひとつの画面上で複数のオ ブジェクトが協調して描画作業をしたり,オブ ジェクトをロボットに見立てて「群れ」行動や 「対戦」させたりすることも可能である. クライアント・サーバー間は極めて単純なリ クエスト・レスポンス型のプロトコルによって 通信を行う.クライアントが描画等の命令を送 信すると,サーバーはリクエストを処理し,結 果とオブジェクトのステータスを返す.ステー タスには,カメのオブジェクトに生じたイベン ト情報も含まれ,例えば,他のオブジェクトと 衝突した際等に,それをイベントとして検出す ることができる.

サーバーは画面を常に繰り返し更新し,1回 の画面更新あたり,クライアント側のリクエス トを1つ実行してはクライアントにレスポンス を返す.従って,複数のクライアントが同時に 接続しているような場合でも,画面の更新に応 じたタイミングで,複数のオブジェクトの動作 が(強制的に)同期される.

プログラミング初学者が TCP クライアント を作成するのは容易ではないので,あらかじめ 各種言語(C, C++, Java, Python, Ruby, Scheme (Racket), JavaScript (Node.js 上で動 作))用 API を提供することで,学習者は簡単 な関数呼び出しだけで,「亀場」を扱うことがで きるようにした.描画コマンド(関数)は,教 育用として実績のある,タートルグラフィック スの流儀に従って設計した.

例えば, C 言語を用いる場合, API 用ファイ ル tutle.h をダウンロードした上で, プログラ ムの冒頭に

#### #include "turtle.h"

と記述し、いくつかの関数呼び出しを行うだけ で、TFを操作できるようにした. 簡単な例とし て、「亀場」に四角形を描画する C プログラム の例を以下に示す:

```
#include "turtle.h"
main() {
    CON("localhost"); /* TF との通信を開始する */
    CLR(); /* 画面をいったん消去する */
    RST(); /* 亀の位置を初期設定する*/
    PD(); /* ペンを下げる */
    FD(100.0); /* 前進 100 */
    LT(90.0); /* 左回転 90 */
```

<sup>&</sup>lt;sup>3</sup> http://seaotter.cite.tohoku.ac.jp/coda/tfield/

```
FD(100.0); /* 前進 100 */
LT(90.0); /* 左回転 90 */
FD(100.0); /* 前進 100 */
LT(90.0); /* 左回転 90 */
FD(100.0); /* 前進 100 */
}
```

TF は単にグラフィック表示だけでなく, 例え ば, 課題結果の提出のため, キーまたはメニュ ー操作によって, 描画の内容を(ユーザーID等 の情報と共に) PNG 形式でファイルに保存する 機能なども組み込んである.

#### 5 授業実践の例

開発したコードは、東北大学教育情報基盤セ ンターが運用する情報教育システム(ICL シス テム)の Linux ブートイメージに含め、KDE のKメニューから開けるようにデスクトップ設 定ファイルをインストールした.バイナリーフ ァイルや画像等のデータを全て含めても、ファ イル容量は 4M バイト程度にしかならないため、 ディスクスペースへの負担はほぼ無視できる.

2014年4月から7月にかけて,東北大学の全 学教育として実施されている「情報基礎」の2 つのクラスにおいて,アカデミックスキルの修 得を目的としたプログラミングに関係する授業 において,TurtleEdit 等のツールを使用した. 対象のクラスは農学部,薬学部,理学部(生物) の1年生で構成されている.クラスあたりの学 生数は130名を超え,160台のPC端末が設置 された大教室で授業は実施された.

授業の大まかな流れは,〔1回目〕基本的な概 念と関連ソフトウェアの操作方法,〔2回目〕C 言語の基本構造,画面出力,〔3回目〕条件分岐,

〔4回目〕反復処理,〔5回目〕多重ループ,〔6 回目〕関数で,C言語の標準的かつ入門的な内 容と言ってよい.6回目に課題の説明を行った. それぞれの回では,プログラミング言語の説明 や技法よりも,具体的な問題解決の手順を意識 した例題に取り組むために,より多くの時間を 割いた. ほぼ同じ内容で実施した前年度の授業との違いについて,前年度もこの科目を担当した経験のあるティーチングアシスタント(TA)3名に質問したところ,以下のような回答(一部要約)を得た:

【質問 1】TurtleEdit を用いなかった前年度の授業と、 TurtleEdit を用いた今年度の授業とで、受講者の質問 やトラブルの内容に違いはあったか:

「あまり違いがなかったように感じる. ヘッダファイル の置き方の質問が増えたが,それ以外について,質問の 内容は変わらなかったと思う.」

「『コンパイルってどうすればいいのか(コマンドを忘れた)』という質問はなくなった.その一方,『変更が反映されない』という質問はあった.」

【質問 2】TurtleEdit を用いたことで、TAの仕事が「や りやすくなった点」、および「やりにくくなった点」:

「端末上でコマンド操作を教える必要がなくなった点 はやりやすかった.一方,端末を用いた説明ができなく なった.」

「コンパイル等の概念を説明せずに済んだ, という点に おいてはやりやすかったが, 一方で, カレントディレク トリの概念が分かっていないせいか, 保存したファイル の紛失があった.」

「コンパイルや実行のやり方が分からないという質問 は減った。初めて使った機能で不慣れな部分はあったが、 (やりにくくなった点は)特になし。」

【質問3】その他,授業で用いたツール(TE,TM,TF) とその利用法について,意見・感想:

「『フィードバック』機能は,講義進行にメリハリを与 えると TA をやっていて感じた.」

「フィードバック機能については,(課題が)終わった ら押すというのがあまり適当ではないかと思ったので, エディタと連携させて,課題の亀の動作ができたら自動 的に終了を送信した方が良い.それが技術的に難しいの であれば, せめてエディタと同画面にボタンを配置する べきで, 新たにウィンドウを開くのは煩わしい.」

また,受講者全員に対して毎年実施している 学生による授業評価アンケート調査の自由記述 欄には,著者(早川,酒井)の授業に対して,例 年,「プログラミングは難しすぎる」といった主 旨の記述が数件程度寄せられるが,TEの使用 の如何に関わらず,その内容や傾向に目立った 変化は見られなかった.また,ツールの使用に ついての記述も無かった.

以上をまとめると、少なくとも、学生は特段 の困難やトラブル無く TurtleEdit 等のツール を使用できたものと考えられ、その意味で、こ うした支援ツールが授業の中で前景化せず「黒 子」的な役割を果たしたという点では、当初の ねらいは果たされたと解釈することができる.

一方で, TA のコメントは, 演習を通じて,「コ ンパイル|「作業ディレクトリ」など、ソフトウ ェア開発において必要とされてきた基本的な用 語や概念を修得する機会が失われてしまった可 能性も示唆している. ただし、このことが TurtleEdit 等のツールを用いることの弊害と言 えるかどうかについては、科目の目指すところ に依るところであって、「情報基礎」の目標のひ とつである「コンピュータサイエンスの手法に よる論理的思考と問題解決ができるようになる こと」にとって、高い優先度で修得すべき事項 とのバランスのもとで評価されねばならないだ ろう. また,反省点のひとつとして, TA に対 して、こうしたツールを使用するねらいと、ツ ールの細かな動作について、事前に踏み込んで 説明すべきであったと考えている.

また,授業を担当した TA からは「もっと踏 み込んで,学生がどんなエラーを出しているの かもリアルタイムで集計できれば,面白いかも しれない.」とのコメントも寄せられた.授業目 的とはいえ,受講者の活動を本人が知らぬ間に 収集し利用することが適切か否かも含め,今後 の検討事項のひとつと考えている.

#### 6 まとめ

東北大学教育情報基盤センターでは,目下, 情報教育用システムの更新作業中で,2015年4 月からは新システムが稼働を開始する予定であ る.

さらに、「情報基礎」の科目の内容も、新し い学習指導要領のもので「情報」を学んだ新入 学者に対応すべく、「コンピューテーショナル・ シンキング」[2]をひとつのキーワードとして、 現在内容を見直している途上である.

本稿で紹介したソフトウェアツールは、次期 システムにもインストールする計画であり、新 しい「全学教育『情報基礎』第4版」の実施を 支援するツールとしても、担当教員に活用を呼 びかけ普及を図るとともに、アンケート等を通 じて、その効果や改善点について分析を進めた いと考えているところである.

#### 参考文献

- [1] 磯辺秀司,小泉英介,静谷啓樹,徳山豪「情報基礎 A 講義ノート(平成 26 年度版)」および「情報基礎 B 講義ノート(平成 26 年度版)」,(学外未公開),2014.
- [2] 磯辺秀司、小泉英介、静谷啓樹、「コンピュ テーショナル・シンキング」、共立出版、 2014.